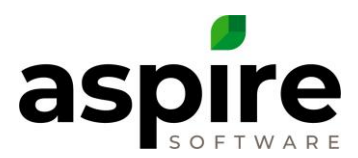

# **Inventory Holding Reconciliation**

# **Inventory Holding Reconciliation Work Book**

Completing the Reconciliation Workbook below will reconcile difference in the Inventory Holding accounts on your Balance Sheet.

This reconciliation is only done for SAAS (Standard Aspire Accounting Solutions). For SAS (Simple Accounting Solutions) the Inventory Holding accounts should always be \$0 at the end of each month after the EOM expense tab journal entry has been entered into the Accounting System.

| INVE   | NTORY HOLDING                                                                                  | RECONCI             | LIATION W            | ORKBOOK     |                |                                                                                                    |                                                                                                    |  |  |  |  |
|--------|------------------------------------------------------------------------------------------------|---------------------|----------------------|-------------|----------------|----------------------------------------------------------------------------------------------------|----------------------------------------------------------------------------------------------------|--|--|--|--|
| MON    | TH                                                                                             |                     |                      |             |                |                                                                                                    |                                                                                                    |  |  |  |  |
| PRIOR  | TO RECONCILIATION                                                                              |                     |                      |             |                |                                                                                                    |                                                                                                    |  |  |  |  |
| TASK   | TASK DESCRIPTION                                                                               |                     |                      |             |                |                                                                                                    |                                                                                                    |  |  |  |  |
| 1      | Make sure Approved vendo                                                                       | r bills in Aspire m | atch Vendor bills in | Accounting  | See Task #3 or | see Task #3 on the EOM Checklist                                                                                                    |                                                                                                    |  |  |  |  |
| 2      | Enter End of Month Expense                                                                     | e tab JE into the a | iccounting system    |             | See Task #38 o | on the EOM Checklist                                                                                                    |                                                                                                    |  |  |  |  |
| 3      | Enter End of Month Expense                                                                     | e tab JE into the a | occounting system    |             | See Task #39 c | on the EOM Checklist                                                                                                    |                                                                                                    |  |  |  |  |
| 4      | Enter Inventory Extra Cost J                                                                   | E into the accour   | nting system         |             | See Task #40 o | on the EOM Checklist                                                                                                    |                                                                                                    |  |  |  |  |
| RECON  | ICILIATION                                                                                     |                     |                      |             |                |                                                                                                    |                                                                                                    |  |  |  |  |
| TASK   | TASK DESCRIPTION                                                                               |                     | HOLDING              | HOLDING     |                | OBJECTIVE / EXPLANATION                                                                                                    | LOCATION                                                                                                    |  |  |  |  |
| INVENT | TORY BALANCES                                                                                  |                     |                      |             |                |                                                                                                    |                                                                                                    |  |  |  |  |
| 5      | Accounting ENDING BALA                                                                         | <b>\$</b> -         | \$ -                 | \$ -        | \$ -           | Add Accounting system Inventory Holding account balance<br>to compare to Aspire Inventory balance for each purchase                                                                                                    | Accounting system > Balance Sheet:<br>Inventory Holding balance for each purchase type                                                                                                    |  |  |  |  |
|        | Aspire ENDING BALANCE                                                                          |                     |                      |             |                | , , , , , , , , , , ,                                                                                                    | Aspire > Admin > Invuentory (open book icon) >   ocation >                                                                                                    |  |  |  |  |
|        | Location 1 - Gresham                                                                           |                     | -                    |             |                |                                                                                                    | Allocations tab:                                                                                                    |  |  |  |  |
| 6      | Location 2 - Main                                                                              | -                   | -                    |             | -              | Add Aspire Inventory balance to the Accounting system                                                                                                    | •Choose List A7                                                                                                    |  |  |  |  |
| Ť      | Location 3                                                                                     | -                   |                      |             |                | Inventory balance for each purchase type                                                                                                    | Select EOM Date                                                                                                    |  |  |  |  |
|        | Location 4                                                                                     |                     |                      |             |                |                                                                                                    | <ul> <li>Compset to totals by purchase types.</li> <li>Enter the Total Cost Without Adjustments amounts</li> </ul>                                                                                                    |  |  |  |  |
| _      | TOTAL Aspire Ending                                                                            | \$ -                | \$ -                 | \$ -        | \$ -           |                                                                                                    |                                                                                                    |  |  |  |  |
|        | Difference                                                                                     | \$ -                | \$ -                 | <b>\$</b> - | <b>\$</b> -    |                                                                                                    |                                                                                                    |  |  |  |  |
| RECON  | ICILIATION OF DIFFERE                                                                          | ENCES:              |                      |             |                |                                                                                                    |                                                                                                    |  |  |  |  |
| 7      | Unapproved Purchase<br>Receipts in Received<br>Status -(positive #)                            | \$-                 | \$-                  | \$-         | \$-            | sent to Accounting.<br>Any Unapproved Purchase Receipts in Aspire will show<br>Accounting system Inventory to be lower than Aspire<br>Inventory by this amoount.<br>-This amount needs to be added back to Accounting<br>Inventory.                                                                     | Aspire > Purchase Receipts > List <b>R1</b><br>Filte:<br>-Receipt Status - In - New<br>-Received Date - Custom Less Than or Equal To - Last day<br>of month reconciling                                                                                                    |  |  |  |  |
| 8      | Received Purchase<br>Receipts<br>-Invoiced post month<br>-Rec'd current month<br>-(Positive #) | \$-                 | \$-                  | \$-         | \$.            | Approved Purchase Receipt with Invoice Date<br>after EDM closing and Received Date in the<br>month closing.<br>•Ang Received Purchase Receipts in Aspire with a received<br>date after the month reconciling will show accounting system<br>inventory to be inder than Aspire inventory but his amount. | Aspire > Purchase Receipts > List R2<br>Filte:<br>•Approved Date - Through - Today<br>•Invoice Date - Custom Greater Than - Last dag of month<br>closing<br>•Received Date - Custom Less Than or Equal To - Last dag                                                                                                   |  |  |  |  |
| 9      | Approved Purchase<br>Receipts<br>•Invoiced current month<br>•Reo'd post month<br>•(negative #) | \$-                 | \$-                  | \$-         | \$-            | Any Received Purchase Receipts in Aspire with a<br>Received Date after the month reconciling and an<br>Invoice Date in the month closing.<br>This amount will show accounting system inventory to be<br>lower than Aspire inventory by this amount.<br>This amount needs to be deducted from accounting | Aspire > Purchase Receipts > List R3<br>Filte:<br>•Approved Date - Through - Today<br>•Invoice Date - Custom Less Than or Equal To - Last day of<br>month closing<br>•Received Date - Custom Greater Than - Last day of month                                                                                          |  |  |  |  |
| 10     | Job Inventory<br>•(negative #)                                                                 | \$.                 | \$.                  | \$-         | \$.            | If there is Job Inventory in the month reconciling, this amount<br>needs to be deducted from accounting inventory because it is<br>not included in the Aspire inventory amount.                                                                                                    | Aspire > EOM Report > Inventory tab<br>•Date for the month reconciling<br>•Drill into Job Inventory and Group By Catergory                                                                                                    |  |  |  |  |
| 11     | Purchase Cost Variance in<br>Another Month<br>-(as appears on the report)                      |                     | \$-                  | \$-         | \$-            | Purchase Cost Variances are reflected on the EOM report in<br>the month that the invoice was approved, not on the invoice<br>date.<br>•This amount needs to be entered to adjust the Aspire<br>inventory by this amount.                                                                                | Aspire > EOM Report > Inventory tab<br>-Date - Greater than the last day of month reconciling<br>-Dill into Purvhase Cost Differs from Item Catalog amount<br>-Filter on Vendor Invoice Date - Less Than - First day of month<br>reconciling<br>-Group by Item Type<br>-Record Total Cost amount for each expense type |  |  |  |  |
| DIFFE  | RENCE after Reconciliation                                                                     | \$ -                | \$ -                 | \$ -        | \$ -           | Equipment, Sub and Other should have a \$0 difference                                                                                                    |                                                                                                    |  |  |  |  |
|        |                                                                                                |                     |                      |             |                |                                                                                                    |                                                                                                    |  |  |  |  |
|        | Material should be within<br>4% of Aspire Inventory                                            | #DIV/0!             |                      |             |                |                                                                                                    |                                                                                                    |  |  |  |  |

The Reconciliation Workbook can help you to identify timing differences between Aspire and your accounting system. Before completing this workbook, make sure the following has been done:

- Approved vendor bills in Aspire match Vendor bills in accounting system.
- Entered End of Month Expense tab Journal Entry into the accounting system.
- End of Month Inventory tab has been entered
- Extra costs Journal Entry has been made into accounting system

Confidential Aspire KB Article: Inventory Holding Reconciliation January 6, 2021

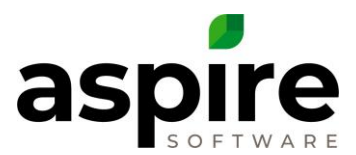

# **Review Approved Purchase Receipts with Accounting System (Task #3)**

Make sure the Approved purchase receipts sent to accounting system (a) for the month match the vendor bills in the accounting system (b) for the month.

1. In Aspire, review list #3. EOM Receipts – Invoice Date Last Month (Go to Purchase receipt Icon, Purchase Receipts). Group by vendor.

| Voice Date: Custom                                                                             | x         Approved Date: 1           Receipt #            Ping            1534            1550            1539            1519 | Inexugh         x           Vender Invese #         8745           8521         8521           786532         56421           65374         86547 | Vendor<br>AAA Concelle Pumping<br>Alpha Nursery<br>Buchkac: Supply<br>Buchkac: Supply<br>Central Ingulan<br>Central Ingulan    | Receipt Total<br>5750.00<br>5750.00<br>51.17165<br>54.075<br>51550<br>\$756,75<br>\$756,75 | Purchase Type<br>Sub<br>Material<br>Material<br>Material<br>Material | Work Ticket #<br>66209<br>60971<br>0<br>60456 | Service<br>Vitesky Mart Sev<br>Vitesky Mart Sev<br>Inseption         | Created<br>68/26/29<br>87/39/29<br>87/39/29<br>88/28/28  | Received<br>07/27/26<br>07/15/20<br>07/15/20<br>08/05/20             | Invisice Date 1<br>07/27/20<br>07/15/20<br>07/15/20<br>07/25/20 | Approved Date<br>08/28/20<br>07/38/20<br>07/38/20<br>08/28/20 |
|------------------------------------------------------------------------------------------------|----------------------------------------------------------------------------------------------------|----------------------------------------------------------------------------------------------------|----------------------------------------------------------------------------------------------------|----------------------------------------------------------------------------------------------------|----------------------------------------------------------------------|-----------------------------------------------|----------------------------------------------------------------------|----------------------------------------------------------|----------------------------------------------------------------------|-----------------------------------------------------------------|---------------------------------------------------------------|
| t Vendor × Bi<br>AAA Concrete Pumptr<br>Alpha Nursery<br>Bachholz Supply<br>Central Intigation | Receipt #<br>prog<br>1534<br>1517<br>1520<br>1529<br>1519<br>1519                                                              | Vender Invasce #<br>00745<br>8521<br>766532<br>56421<br>05374<br>86547                                                                            | Vendor<br>AAA Concelle Pumping<br>Alpha Nursery<br>Buchhuis Supply<br>Central Linguison<br>Central Linguison                   | Recept Total<br>1758.00<br>1716.00<br>11.171.65<br>14.171.65<br>14.171.65<br>15.00<br>175.05<br>195.75<br>195.75<br>195.75<br>195.75                                                                                                    | Purchase Type<br>Sub<br>Material<br>Material<br>Material             | Work Ticket #<br>66289<br>66971<br>0<br>66456 | Senice<br>Weekly Mart Sev<br>Weekly Mart Sev<br>Insertion            | Created<br>08/26/29<br>07/30/29<br>07/30/29<br>06/26/29  | Received<br>07/27/29<br>07/15/20<br>07/15/20<br>08/05/20             | Invoice Date † 07/27/20 07/15/20 07/15/20 07/15/20 07/25/20     | Approved Date<br>08/26/20<br>07/36/20<br>07/36/20<br>08/26/20 |
| Alpha Nursery Buchholz Supply Central Irrigation Home Depot                                    | Receipt #<br>phg<br>1534<br>1517<br>1530<br>1539<br>1519<br>1519                                                               | Vender Invese #<br>00745<br>0521<br>766532<br>5421<br>05374<br>05574                                                                              | Vendor<br>AAA Concrete Pumping<br>Alpha Numery<br>Buchhuic Supply<br>Buchhuic Supply<br>Central Linguidon<br>Central Linguidon | Receipt Tabai<br>\$759.80<br>\$759.80<br>\$1,177.65<br>\$4,177.65<br>\$549.75<br>\$255.50<br>\$755.75<br>\$255.55<br>\$255.55<br>\$255.55<br>\$255.55                                                                                                    | Purchase Type<br>Sub<br>Material<br>Material<br>Material             | Work Ticket #<br>68209<br>60971<br>0<br>68456 | Service<br>Vitesky Marel Sev<br>Vitesky Marel Sev<br>Integration     | Created<br>08/26/29<br>07/30/28<br>07/30/28<br>08/26/29  | Received<br>07/27/26<br>07/15/28<br>07/15/28<br>07/15/28<br>08/05/28 | Invoice Date † 07/27/20 07/15/20 07/15/20 07/25/20              | Approved Date<br>08/26/20<br>07/36/20<br>07/36/20<br>08/25/20 |
| AAAA Concrete Pumpir<br>Alpha Nursery<br>Buchholz Supply<br>Central Imigation<br>Home Depot    | Receipt #<br>1534<br>1517<br>1520<br>1539<br>1519<br>1518                                                                      | Vendor Invoto: #<br>06745<br>8521<br>706532<br>5421<br>65374<br>86547                                                                             | Vendor<br>AAA Concelle Purgeing<br>Apha Narsery<br>Buchhol: Supply<br>Buchhol: Supply<br>Control Ingation<br>Central Ingation  | Receipt Total<br>5750.00<br>51.171.65<br>54.171.65<br>5540.75<br>5215.00<br>4256.75<br>5015.25<br>5015.25                                                                                                    | Purchase Type Sub Material Material Material Material                | Work Ticket #<br>68209<br>68971<br>0<br>68456 | Service Vilekky Mant Srv Vilekky Mant Srv Vilekty Mant Srv Brigation | Created<br>08/26/29<br>07/30/29<br>07/30/29<br>08/26/29  | Received<br>07/27/26<br>07/15/28<br>07/15/28<br>08/05/20             | Invoice Date 1 07/27/20 07/15/20 07/15/20 07/15/20 07/25/20     | Approved Date<br>08/26/20<br>07/38/20<br>07/38/20<br>08/26/20 |
| AAA Concrete Pumple<br>Alpha Nursery<br>Buchholz Supply<br>Central Irrigation<br>Home Depot    | ping<br>1534<br>1517<br>1520<br>1539<br>1519<br>1519                                                                           | 00745<br>0521<br>786532<br>56421<br>05374<br>86547                                                                                                | AAA Concrete Pamping<br>Alpha Nameny<br>Buchhuit: Sapply<br>Buchhuit: Sapply<br>Contral Inrigation<br>Central Inrigation       | 5750.00<br>5760.00<br>51.171.65<br>44.171.65<br>5215.50<br>5215.50<br>5255.55<br>5015.25                                                                                                    | Sub<br>Material<br>Material<br>Material                              | 68209<br>68971<br>0<br>68456                  | Wiekky Mant Srv<br>Wiekky Mant Srv<br>Intigation                     | 09/26/29<br>07/39/29<br>07/39/29<br>05/25/29             | 07/27/20<br>07/15/20<br>07/15/20<br>08/05/20                         | 07/27/20<br>07/15/20<br>07/15/20<br>07/15/20<br>07/26/20        | 08/28/20<br>07/38/20<br>07/38/20<br>08/28/20                  |
| Alpha Nursery<br>Buchholz Supply<br>Central Irrigation                                         | 1534<br>1517<br>1520<br>1539<br>1519<br>1518                                                                                   | 00745<br>0521<br>786532<br>56421<br>05374<br>86547                                                                                                | AAA Concrete Pamping Alpha Nursery Buchhut: Supply Buchhut: Supply Control Inigation Central Inigation                         | 5750.00<br>\$750.00<br>\$1,171.05<br>\$4,171.65<br>\$540.75<br>\$215.00<br>\$756.75<br>\$015.25<br>\$015.25                                                                                                    | Sub<br>Material<br>Material<br>Material                              | 66289<br>66971<br>0<br>68456                  | Vielekly Mant Scv<br>Vielekly Mant Scv<br>Intgation                  | 08/26/29<br>07/30/29<br>07/30/29<br>07/30/29<br>08/26/29 | 07/27/20<br>07/15/20<br>07/15/20<br>08/05/20                         | 07/27/20<br>07/15/20<br>07/15/20<br>07/26/20                    | 08/29/20<br>07/30/20<br>07/30/20<br>08/26/20                  |
| Alpha Nursery Duchholz Supply Central Irrigation Some Depot                                    | 1517<br>1520<br>1539<br>1519<br>1518                                                                                           | 8521<br>706532<br>56423<br>06374<br>20547                                                                                                    | Alpha Nursery<br>Buchhot: Supply<br>Buchhot: Supply<br>Contral Virgation<br>Central Virgation                                  | \$750.00<br>\$1.171.65<br>\$5.40.75<br>\$215.00<br>\$756.75<br>\$215.55                                                                                                    | Material<br>Material<br>Material                                     | 68971<br>0.<br>68456                          | Vileekty Maint Srv<br>Irrigation                                     | 67/30/29<br>67/30/20<br>66/26/29                         | 07/15/20<br>07/15/20<br>08/05/20                                     | 07/15/20<br>07/15/20<br>07/25/20                                | 07/30/20<br>07/30/20<br>08/26/20                              |
| lanh Numery                                                                                    | 1517<br>1520<br>1539<br>1519<br>1518                                                                                           | 8521<br>786532<br>56421<br>65374<br>86547                                                                                                    | Alpha Nursery Buchholz Supply Buchholz Supply Control Intigation Central Intigation                                            | 51,171,05<br>\$1,171,65<br>\$540,75<br>\$275,00<br>\$756,75<br>\$605,95<br>\$605,25                                                                                                    | Material<br>Material<br>Material                                     | 68971<br>0<br>68456                           | Weekly Maint Srv<br>Imigation                                        | 67/30/29<br>67/30/20<br>66/26/29                         | 07/15/20<br>07/15/20<br>08/05/20                                     | 07/15/20<br>07/15/20<br>07/25/20                                | 07/30/20<br>07/30/20<br>06/26/20                              |
| entral Irrigation                                                                              | 1517<br>1520<br>1539<br>1519<br>1518                                                                                           | 8521<br>786532<br>56421<br>65374<br>86547                                                                                                    | Alpha Nursery Buchhot: Supply Buchhot: Supply Central Irrigation Central Irrigation                                            | \$1.17165<br>\$1,171.65<br>\$540.75<br>\$215.00<br>\$766.75<br>\$025.95<br>\$025.95<br>\$0515.25                                                                                                    | Material<br>Material<br>Material                                     | 60971<br>0<br>68456                           | Vitekty Maint Srv<br>Irrigation                                      | 07/30/20<br>07/30/20<br>00/26/20                         | 07/15/20<br>07/15/20<br>08/05/20                                     | 07/15/20<br>07/15/20<br>07/25/20                                | 07/30/20<br>07/30/20<br>08/26/20                              |
| Buchholz Supply                                                                                | 1520<br>1539<br>1519<br>1518                                                                                                   | 786532<br>56421<br>05374<br>88547                                                                                                    | Buchhot: Supply<br>Buchhot: Supply<br>Central Irrigation<br>Central Irrigation                                                 | \$1,171.65<br>5540.75<br>5215.00<br>\$756.75<br>5625.95<br>5615.25                                                                                                    | Material<br>Material<br>Material                                     | 0<br>68456                                    | Brigation                                                            | 07/30/20<br>06/26/29                                     | 07/15/20<br>06/05/20                                                 | 07/15/20<br>07/26/20                                            | 07/38/20<br>08/26/20                                          |
| Juchholz Supply                                                                                | 1520<br>1539<br>1519<br>1518                                                                                                   | 786532<br>56421<br>65374<br>86547                                                                                                    | Buchhol: Supply<br>Buchhol: Supply<br>Central Irrigation<br>Central Irrigation                                                 | \$540.75<br>\$215.00<br>\$756.75<br>\$625.95<br>\$615.25                                                                                                    | Material<br>Material<br>Material                                     | 0<br>68456                                    | Inigation                                                            | 07/30/20<br>00/26/29                                     | 07/15/20<br>08/05/20                                                 | 07/15/20<br>07/26/20                                            | 07/38/20<br>08/26/20                                          |
| ientral Inrigation                                                                             | 1520<br>1539<br>1519<br>1518                                                                                                   | 786532<br>56421<br>65374<br>86547                                                                                                    | Buchholz Supply<br>Buchholz Supply<br>Contral Irrigation<br>Central Irrigation                                                 | \$540.75<br>\$215.00<br>\$786.75<br>\$825.95<br>\$615.25                                                                                                    | Material<br>Material<br>Material                                     | 0<br>68456                                    | Inigation                                                            | 07/30/20<br>08/26/29                                     | 07/15/20<br>08/05/20                                                 | 07/15/20<br>07/26/20                                            | 07/30/20<br>08/26/20                                          |
| Central Irrigation                                                                             | 1539<br>1519<br>1518                                                                                                    | 55421<br>65374<br>86547                                                                                                    | Buchholz Supply<br>Control Irrigation<br>Centrol Irrigation                                                                    | 5215 00<br>\$756.75<br>\$625.95<br>\$615.25                                                                                                    | Material                                                             | 68456                                         | Imgation                                                             | 05/26/20                                                 | 06/05/20                                                             | 07/26/20                                                        | 08/26/20                                                      |
| Central Irrigation                                                                             | 1519<br>1518                                                                                                    | 65374<br>86547                                                                                                    | Contral Irrigation<br>Contral Irrigation                                                                                       | \$755.75<br>\$625.95<br>\$615.25                                                                                                    | Material                                                             |                                               |                                                                      |                                                          |                                                                      |                                                                 |                                                               |
| ientral Irrigation                                                                             | 1519<br>1518                                                                                                    | 65374<br>86547                                                                                                    | Central Imgation<br>Central Imgation                                                                                           | 3625.95<br>3615.25                                                                                                    | Material                                                             |                                               |                                                                      |                                                          |                                                                      |                                                                 |                                                               |
| lome Depot                                                                                     | 1519<br>1518                                                                                                    | 65374<br>86547                                                                                                    | Central Irrigation                                                                                                    | \$625.95<br>\$615.25                                                                                                    | Material                                                             |                                               |                                                                      |                                                          |                                                                      |                                                                 |                                                               |
| Iome Depot                                                                                     | 1518                                                                                                    | 86547                                                                                                    | Central Irrigation                                                                                                    | \$615.25                                                                                                    |                                                                      | 68421                                         | Inigation Monthly Inspection                                         | 07/30/20                                                 | 07/22/20                                                             | 07/22/20                                                        | 07/30/20                                                      |
| tome Depot                                                                                     |                                                                                                    |                                                                                                    |                                                                                                    | 64 244 22                                                                                                    | Material                                                             | 0                                             |                                                                      | 07/30/20                                                 | 07/29/20                                                             | 07/29/20                                                        | 07/38/20                                                      |
| tome Lepot                                                                                     |                                                                                                    |                                                                                                    |                                                                                                    | \$1,241.20                                                                                                    |                                                                      |                                               |                                                                      |                                                          |                                                                      |                                                                 |                                                               |
|                                                                                                | 1470                                                                                                    | 0074                                                                                                    | Harry David                                                                                                    | 0000.00                                                                                                    | Maturial                                                             |                                               |                                                                      | 000000                                                   | 0700.000                                                             | 670200                                                          | 000000                                                        |
|                                                                                                | 1471                                                                                                    | 9054                                                                                                    | Home Deper                                                                                                    | \$750.00                                                                                                    | Malacial                                                             |                                               |                                                                      | 05/05/20                                                 | 67/11/20                                                             | 07/01/20                                                        | 06/08/20                                                      |
|                                                                                                | 1535                                                                                                    | 5647                                                                                                    | Home Depot                                                                                                    | \$375.00                                                                                                    | Faviament                                                            | 68291                                         | Valeekly Maint Szy                                                   | 00/20/20                                                 | 07/22/20                                                             | 07/22/20                                                        | 05/25/20                                                      |
|                                                                                                |                                                                                                    |                                                                                                    |                                                                                                    | \$1.343.00                                                                                                    |                                                                      |                                               |                                                                      |                                                          |                                                                      |                                                                 |                                                               |
| laturescapes & Water                                                                           | terpardens                                                                                                    |                                                                                                    |                                                                                                    |                                                                                                    |                                                                      |                                               |                                                                      |                                                          |                                                                      |                                                                 |                                                               |
|                                                                                                | 1522                                                                                                    | 96847                                                                                                    | Naturescapes &<br>Watergardens                                                                                                 | \$110.53                                                                                                    | Material                                                             | 0                                             |                                                                      | 07/30/20                                                 | 07/15/20                                                             | 07/15/20                                                        | 07/30/20                                                      |
|                                                                                                |                                                                                                    |                                                                                                    |                                                                                                    | \$110.53                                                                                                    |                                                                      |                                               |                                                                      |                                                          |                                                                      |                                                                 |                                                               |
| Jutdoor Emporium                                                                               |                                                                                                    |                                                                                                    |                                                                                                    |                                                                                                    |                                                                      |                                               |                                                                      |                                                          |                                                                      |                                                                 |                                                               |
|                                                                                                | 1521                                                                                                    | 9636                                                                                                    | Outdoor Emporium                                                                                                    | \$516.00                                                                                                    | Material                                                             | 68430                                         | PHC-Fert Application<br>Program                                      | 07/30/20                                                 | 07/23/20                                                             | 07/23/20                                                        | 07/30/20                                                      |
|                                                                                                |                                                                                                    |                                                                                                    |                                                                                                    | \$516.00                                                                                                    |                                                                      |                                               |                                                                      |                                                          |                                                                      |                                                                 |                                                               |
| lite One                                                                                       |                                                                                                    |                                                                                                    |                                                                                                    |                                                                                                    |                                                                      |                                               |                                                                      |                                                          |                                                                      |                                                                 |                                                               |
|                                                                                                | 1497                                                                                                    | 1234                                                                                                    | Sile One                                                                                                    | \$600.00                                                                                                    | Material                                                             | 0                                             |                                                                      | 67/01/20                                                 | 07/01/20                                                             | 07/01/20                                                        | 07/01/20                                                      |
|                                                                                                | 1467                                                                                                    | 0654                                                                                                    | Sile One                                                                                                    | \$500.00                                                                                                    | Material                                                             | 68325                                         | Bark / Mulch                                                         | 06/05/20                                                 | 07/02/20                                                             | 07/02/20                                                        | 06/05/20                                                      |
|                                                                                                | 1523                                                                                                    | 89745                                                                                                    | Site One                                                                                                    | \$288.90                                                                                                    | Material                                                             | 0                                             |                                                                      | 07730/20                                                 | 07/17/20                                                             | 07/20/20                                                        | 07/30/20                                                      |
|                                                                                                | 1900                                                                                                    | 654/                                                                                                    | Sile One                                                                                                    | 52,350,00                                                                                                    | Atolecial                                                            | 0                                             |                                                                      | 67/20/20                                                 | 07/22/20                                                             | 67/2020                                                         | 05/04/20                                                      |
|                                                                                                | 1515                                                                                                    | 9654                                                                                                    | Sils One                                                                                                    | \$916.70                                                                                                    | Maherial                                                             | 0                                             |                                                                      | 67/30/20                                                 | 87/30/20                                                             | 07/20/20                                                        | 07/30/20                                                      |
|                                                                                                |                                                                                                    | 0001                                                                                                    | 010                                                                                                    | \$7,695,60                                                                                                    |                                                                      |                                               |                                                                      |                                                          |                                                                      | 0                                                               | 0112020                                                       |
| About About and                                                                                |                                                                                                    |                                                                                                    |                                                                                                    |                                                                                                    |                                                                      |                                               |                                                                      |                                                          |                                                                      |                                                                 |                                                               |

In Accounting System, create a list of vendors bills in the Inventory Holding Accounts for the month.

- Go to the Balance Sheet
- Click into the total Inventory Holding \$ amount
- Date the transaction list for entire month reviewing
- Only compare to the amount column and not the balance column
- This list can be memorized

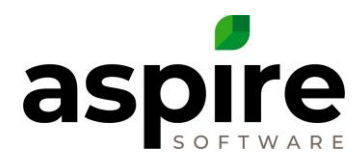

#### Aspire Transactions by Account As of July 31, 2020

|                         |                |         | A3 01 0 01 y 51, 2020       |                          |           |
|-------------------------|----------------|---------|-----------------------------|--------------------------|-----------|
| Туре                    | Date           | Num     | Name                        | Memo                     | Amount    |
| AAA Concrete Plu        | umbing         |         |                             |                          |           |
| Bill                    | 07/27/2020     | 98745   | AAA Concrete Plumbing       | Sub Misc                 | 750.00 <  |
| Total AAA Concrete      | e Plumbing     |         |                             |                          | 750.00    |
| Alpha Nursery           |                |         |                             |                          |           |
| Bill                    | 07/15/2020     | 8521    | Alpha Nursery               | Plant Material - 1 gal   | 1,171.65  |
| Total Alpha Nursery     | /              |         |                             | -                        | 1,171.65  |
| Aspire Landscape        | e Company      |         |                             |                          |           |
| Total Aspire Landso     | cape Company   |         |                             |                          |           |
| Buchholz Supply         |                |         |                             |                          |           |
| Bill                    | 07/15/2020     | 786532  | Buchholz Supply             | Chemical Mixture A       | 540.75    |
| Bill                    | 07/26/2020     | 56421   | Buchholz Supply             | Irrigation \$1           | 215.00    |
| Total Buchholz Sup      | ply            |         |                             |                          | 755.75    |
| Central Irrigation      |                |         |                             |                          |           |
| Bill                    | 07/22/2020     | 65374   | Central Irrigation          | Irrigation \$1 item      | 625.95    |
| Bill                    | 07/29/2020     | 86547   | Central Irrigation          | Aspire Receipt Number:   | 615.25    |
| Fotal Central Irrigatio | 00             |         |                             | -                        | 1 241 20  |
| Green Pasture La        | andscape Co    |         |                             |                          |           |
| Total Green Pasture     | Landscane Co   |         |                             |                          |           |
| Home Depot              | Landscape of   |         |                             |                          |           |
| Bill                    | 07/02/2020     | 0654    | Home Depot                  | Aspire Receipt Number:   | 208.00    |
| Dill                    | 07/11/2020     | 0654    | Home Depot                  | Aspire Receipt Number:   | 200.00    |
| Dill                    | 07/11/2020     | 5034    | Home Depot                  | Equipment Dental Presevu | 275.00    |
| Dill                    | 0112212020     | 3047    | nome Depot                  | Equipment Rental Pressu  | 4 242.00  |
| lotal Home Depot        |                |         |                             |                          | 1,343.00  |
| Iorizon Distributo      | ors, inc.      |         |                             |                          |           |
| Iotal Horizon Distrib   | outors, inc.   |         |                             |                          |           |
| Naturescapes & V        | Watergardens   |         |                             |                          |           |
| Bill                    | 07/15/2020     | 96847   | Naturescapes & Watergardens | Plant Material - 5 gal   | 110.53    |
| Total Naturescapes      | & Watergardens |         |                             |                          | 110.53    |
| Outdoor Emporiu         | m              |         |                             |                          |           |
| Bill                    | 07/23/2020     | 9636    | Outdoor Emporium            | Chemical Mixture A       | 516.00    |
| Total Outdoor Empo      | rium           |         |                             |                          | 516.00    |
|                         |                |         |                             |                          |           |
| ite One                 |                |         |                             |                          |           |
| Bill                    | 07/01/2020     | 1234    | Site One                    | Mulch Bags               | 600.00    |
| Bill                    | 07/02/2020     | 8654    | Site One                    | Mulch Bags               | 500.00    |
| Bill                    | 07/17/2020     | 89745   | Site One                    | Mulch Bags               | 65.40     |
| Bill                    | 07/17/2020     | 89745   | Site One                    | Round Up                 | 223.50    |
| Bill                    | 07/21/2020     | 2380.   | Site One                    | Mulch Bags               | 2,250.00  |
| Bill                    | 07/21/2020     | 2380.   | Site One                    | Dump Landscaping Debr    | 130.00    |
| Bill                    | 07/22/2020     | 8974    | Site One                    | Mulch Bags               | 3,010.00  |
| DIII                    | 07/30/2020     | 1515    | Site One                    | muich Bags               | 679.04    |
| otal Site One           | 07/30/2020     | 1919    | Site Offe                   | Kouna op                 | 7 605 60  |
| laste Manademer         | nt             |         |                             |                          | 1,095.00  |
| Bill                    | 07/01/2020     | 1300630 | Waste Management            | Dump Landscaping Debr    | 130.00    |
| Bill                    | 07/26/2020     | 9865    | Waste Management            | Dump Landscaping Debr.   | 120.00    |
| otal Waste Manager      | ment           |         |                             |                          | 250.00    |
| TAL                     |                |         |                             | a                        | 13.833.73 |

2. In Aspire, review list #3. EOM Receipts – Invoice Date Last Month (Go to Purchase receipt Icon, Purchase Receipts). Group by vendor.

- 0

•

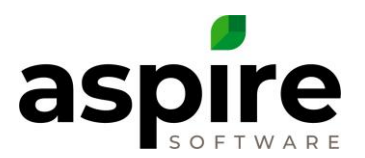

| Purchase R          | eceipts          |                        |                    |                                |               |                          |                |               | ~            | . 🔊 🙂 📕    |
|---------------------|------------------|------------------------|--------------------|--------------------------------|---------------|--------------------------|----------------|---------------|--------------|------------|
| earch Receipts      |                  |                        | 3 - EOM Re         | ceipts - Invoice Date Last Mor | nth           | ~                        |                |               |              | 🎕 🖬 🕯      |
| voice Date: Custom  | Approved Date: T | hrough x               |                    |                                |               |                          |                |               |              |            |
| ↑ Vendor Name ×     |                  |                        |                    |                                |               |                          |                |               |              |            |
| Receipt #           | Vendor Invoice # | Vendor Name            | Receipt Total Cost | Purchase Type                  | Work Ticket # | Service Name             | Created Date † | Received Date | Invoice Date | Approved D |
| Alemeda             |                  |                        |                    |                                |               |                          |                |               |              |            |
| 38                  | 69874            | Alemeda                | \$120.00           | Equipment                      | 757           | Plant Install            | 02/25/19       | 01/25/19      | 01/25/19     | 02/25/19   |
|                     |                  |                        | \$120.00           |                                |               |                          |                |               |              |            |
| Atlanta Irrigation  |                  |                        |                    |                                |               |                          |                |               |              |            |
| 43                  | 78945            | Atlanta Irrigation     | \$150.00           | Sub                            | 295           | Irrigation repair        | 03/31/19       | 01/16/19      | 01/16/19     | 03/31/19   |
|                     |                  |                        | \$150.00           |                                |               |                          |                |               |              |            |
| Harco Equipment     |                  |                        |                    |                                |               |                          |                |               |              |            |
| 47                  | 36365            | Harco Equipment        | \$885.00           | Material                       | 355           | Plant Install            | 03/31/19       | 02/02/19      | 01/31/19     | 03/31/19   |
|                     |                  |                        | \$885.00           |                                |               |                          |                |               |              |            |
| Jost Nursery        |                  |                        |                    |                                |               |                          |                |               |              |            |
| 37                  | 65987            | Jost Nursery           | \$620.00           | Material                       | 757           | Plant Install            | 02/25/19       | 01/24/19      | 01/25/19     | 02/25/19   |
| 41                  | 656589           | Jost Nursery           | \$6,175.00         | Material                       | 0             |                          | 03/27/19       | 01/30/19      | 01/31/19     | 03/31/19   |
|                     |                  |                        | \$6,795.00         |                                |               |                          |                |               |              |            |
| Mac Hardscape Supp  | lies             |                        |                    |                                |               |                          |                |               |              |            |
| 32                  | 45678            | Mac Hardscape Supplies | \$15,400.00        | Material                       | 271           | Landscape<br>Enhancement | 02/18/19       | 01/31/19      | 01/31/19     | 03/27/19   |
|                     |                  |                        | \$15,400.00        |                                |               |                          |                |               |              |            |
| Rock Builders, Inc. |                  |                        |                    |                                |               |                          |                |               |              |            |
| 45                  | 25825            | Rock Builders, Inc.    | \$1,000.00         | Sub                            | 367           | Hardscape<br>Enhancement | 03/31/19       | 01/17/19      | 01/19/19     | 03/31/19   |
|                     |                  |                        | \$1,000.00         |                                |               |                          |                |               |              |            |

Make sure the total vendor bills in accounting system (a) \$13,833.73 matches the total vendor bills in Aspire (b) \$13,833.73 for the month.

If they do not match, review both lists vendor by vendor to see what is missing. Fix any difference.

- If the vendor bill is in Aspire and not in accounting, does it need to be resent to accounting? Is the vendor bill in accounting but not in the Inventory Holding account? If not, move to the Inventory holding account.
- If the vendor bill is in accounting and not in Aspire, does it need to be created again in Aspire. Search All Purchases in Aspire to be sure it isn't in Aspire with a different date or in a different receipt status. Resend to accounting if necessary. Delete the duplicate vendor bill when resent.
- Research any duplicate invoices in accounting and delete.

# Enter End of Month Expense Tab JE into the accounting system (Task #2)

Be sure enter the End of Month Expense tab journal entry before filling out the Inventory Holding reconciliation workbook.

If at the end the inventory holding accounts do not reconcile, go to the end of month reports expense tab and compare the \$ amounts there to what has been entered into the accounting system. Make sure each inventory holding account has the same \$ amounts as the EOM expense tab.

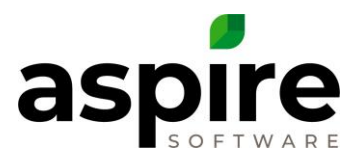

# Enter End of Month Expense Tab JE into the accounting system (Task #3)

Be sure enter the End of Month Inventory Tab journal entry before filling out the Inventory Holding reconciliation workbook.

If at the end the inventory holding accounts do not reconcile, go to the end of month reports Inventory tab and compare the \$ amounts there to what has been entered into the accounting system. Make sure each inventory holding account has the same \$ amounts as the EOM expense tab.

# Extra costs journal entry to enter into Accounting System (Task #4)

Sub Total \$780.000 Extra Costs Select One... ~ Total \$780.000

Extra Costs are tax, freight and other added to a Purchase Receipt at the bottom right.

- Extra Costs added to Purchase Receipts with items added to Work Tickets are job costed to the job.
- Extra Costs added to Purchase Receipts with items added to Inventory are NOT job costed.

A journal entry will need to be entered into the accounting system for Extra Costs/Additional Costs (Sales Tax, Freight, Other) that are added to Purchase Receipts for items added to inventory. This journal entry will only need to be done for SAAS Accounting & not for SAS Accounting.

That only applies to the Extra Costs for Purchase Receipts added to Inventory (not work tickets).

If the Purchase Receipt has extra costs added to inventory, that cost does not get expensed. That extra cost has to be manually calculated & then a journal entry entered into the accounting system.

Debit-materials (usually) \$2

\$XXXXX

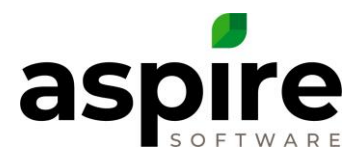

# Below are the steps of how to calculate the Extra Costs for the journal entry:

1 – Create a list at Purchasing Icon – Purchase Receipts

| Report Name        | Extra Costs Last Month - Approved                            |
|--------------------|--------------------------------------------------------------|
| Location in Aspire | Purchase Receipts                                            |
| Filter Fields      | 1 – Invoiced Date – Last Month                               |
|                    | 2 – Approved Date – Through Today                            |
|                    | 3 – Extra Costs – does not equal – 0                         |
| Display Fields     | 1 – Revisions Number (change Display to show as 'Receipt #') |
|                    | 2 – Vendor Invoice #                                         |
|                    | 3 - Vendor Name                                              |
|                    | 4 - Receipt Total Cost (add 'Sum' at Footer column)          |
|                    | 5 - Purchase Type                                            |
|                    | 6 - Work Ticket #                                            |
|                    | 7 – Received Date                                            |
|                    | 8 – Invoice Date                                             |
|                    | 9 – Extra Cost (Add 'Sum' to Footer column)                  |
| Sort Fields        | Receipt #                                                    |
| Group Fields       | Work Ticket #                                                |

The list will show as screen shot below. The Work Ticket #0 (the top group) will be the only Extra Costs that need to be reviewed for the extra cost journal entry.

Filter list to show correct Invoice Date period. Last Month or Custom between to show a different month.

| P      | urchase R       | eceipts                |                         |                    |                  |               |               |              | S 🚱 🔁 🔲     |
|--------|-----------------|------------------------|-------------------------|--------------------|------------------|---------------|---------------|--------------|-------------|
| Search | Receipts        |                        | ٩                       | Extra Costs Last M | ionth - Approved | ~             |               |              | 🗞 🖬 📚 🚭     |
| † W    | /ork Ticket # × |                        |                         |                    |                  |               |               |              |             |
| •      | Receipt #       | Vendor Invoice #       | Vendor                  | Receipt Total      | Purchase Type    | Work Ticket # | Received Date | Invoice Date | Extra Costs |
| 4 0    |                 |                        |                         |                    |                  |               |               |              |             |
|        | 663             | 84049                  | P&D Nursery             | \$298.30           | Material         | 0             | 10/06/17      | 10/06/17     | \$10.00     |
|        | 800             | 05739147               | HD Fowler Co -Cash Acct | \$94.65            | Material         | 0             | 10/26/17      | 10/26/17     | \$8.53      |
|        | 801             | 05738754               | HD Fowler Co -Cash Acct | \$11.21            | Material         | 0             | 10/26/17      | 10/26/17     | \$1.01      |
|        | 810             | VISA<br>210332/0970364 | Home Depot              | \$6.98             | Material         | 0             | 10/30/17      | 10/30/17     | \$0.54      |
|        | 812             | 28611                  | H&H Wood Recyclers Inc  | \$84.55            | Material         | 0             | 10/30/17      | 10/30/17     | \$6.55      |
|        |                 |                        |                         | \$495.69           |                  |               |               |              | \$26.63     |
| 4 500  | 77              |                        |                         |                    |                  |               |               |              |             |
|        | 591             | VISA<br>912093/8071564 | Home Depot              | \$5.39             | Material         | 50077         | 10/02/17      | 10/02/17     | \$0.42      |
|        |                 |                        |                         | \$5.39             |                  |               |               |              | \$0.42      |

# 2 – Export list to Excel.

- Go to Save Icon on the top right
- Choose 'Export to Excel'

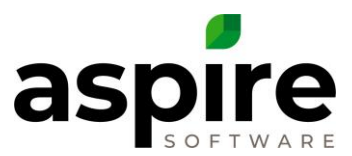

|    | А     | В         | С                   | D                       | E             | F             | G             | Н             | I.           | J           |  |
|----|-------|-----------|---------------------|-------------------------|---------------|---------------|---------------|---------------|--------------|-------------|--|
| 1  |       | Receipt # | Vendor Invoice #    | Vendor                  | Receipt Total | Purchase Type | Work Ticket # | Received Date | Invoice Date | Extra Costs |  |
| 2  | 0     |           |                     | ·                       |               |               |               |               |              |             |  |
| 3  |       | 663       | 84049               | P&D Nursery             | 298.3         | Material      | 0             | 10/06/17      | 10/06/17     | 10          |  |
| 4  |       | 800       | 05739147            | HD Fowler Co -Cash Acct | 94.65         | Material      | 0             | 10/26/17      | 10/26/17     | 8.53        |  |
| 5  |       | 801       | 05738754            | HD Fowler Co -Cash Acct | 11.21         | Material      | 0             | 10/26/17      | 10/26/17     | 1.01        |  |
| 6  |       | 810       | VISA 210332/0970364 | Home Depot              | 6.98          | Material      | 0             | 10/30/17      | 10/30/17     | 0.54        |  |
| 7  |       | 812       | 28611               | H&H Wood Recyclers Inc  | 84.55         | Material      | 0             | 10/30/17      | 10/30/17     | 6.55        |  |
| 8  |       |           |                     |                         | 495.69        |               | 0             |               |              | 26.63       |  |
| 9  | 50077 |           |                     |                         |               |               |               |               |              |             |  |
| LO |       | 591       | VISA 912093/8071564 | Home Depot              | 5.39          | Material      | 50077         | 10/02/17      | 10/02/17     | 0.42        |  |
| 11 |       |           |                     |                         | 5.39          |               | 0             |               |              | 0.42        |  |
| 12 |       |           |                     |                         | 501.08        |               | 0             |               |              | 27.05       |  |
| L3 |       |           |                     |                         |               |               |               |               |              |             |  |
| L4 |       |           |                     |                         |               |               |               |               |              |             |  |

3 – Delete all rows that have a Work Ticket #. This will leave only the work tickets at the top group that show Work Ticket #0 in Column A.

• Add a sum to Column J – Extra Costs column

|   | Α | В         | С                   | D                       | E             | F             | G             | Н                    | 1            | J           |
|---|---|-----------|---------------------|-------------------------|---------------|---------------|---------------|----------------------|--------------|-------------|
| 1 |   | Receipt # | Vendor Invoice #    | Vendor                  | Receipt Total | Purchase Type | Work Ticket # | <b>Received Date</b> | Invoice Date | Extra Costs |
| 2 | 0 |           |                     |                         |               |               |               |                      |              |             |
| 3 |   | 663       | 84049               | P&D Nursery             | 298.3         | Material      | 0             | 10/06/17             | 10/06/17     | 10          |
| 4 |   | 800       | 05739147            | HD Fowler Co -Cash Acct | 94.65         | Material      | 0             | 10/26/17             | 10/26/17     | 8.53        |
| 5 |   | 801       | 05738754            | HD Fowler Co -Cash Acct | 11.21         | Material      | 0             | 10/26/17             | 10/26/17     | 1.01        |
| 6 |   | 810       | VISA 210332/0970364 | Home Depot              | 6.98          | Material      | 0             | 10/30/17             | 10/30/17     | 0.54        |
| 7 |   | 812       | 28611               | H&H Wood Recyclers Inc  | 84.55         | Material      | 0             | 10/30/17             | 10/30/17     | 6.55        |
| 8 |   |           |                     |                         | 495.69        |               | 0             |                      |              | 26.63       |
| 9 |   |           |                     |                         |               |               |               |                      |              |             |

# 4 – The items with a Work Ticket of '0' may or may not have been added to inventory. Each item might have been added to a work ticket.

- In Aspire, drill into each Purchase Receipt.
- Drill into the paper icon with the plus sign for each item.

| Quantity | Rec. Quantity |  |
|----------|---------------|--|
| 1.00     | 1.00          |  |
|          |               |  |

If it shows a work ticket # on every item on the drill down, delete that line from the Excel sheet. It will be job costed on the work ticket.

• If it shows an inventory location, leave on the Excel sheet.

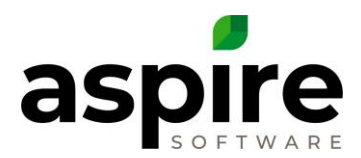

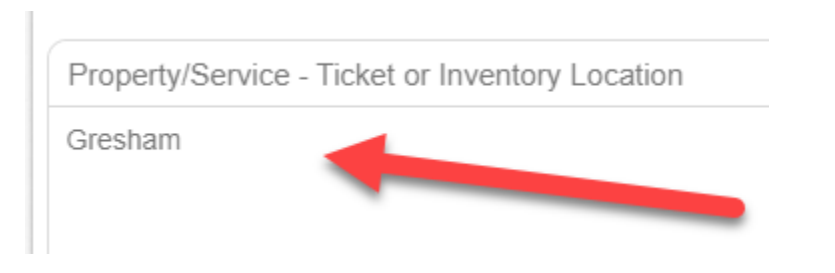

- If the Purchase Receipt has items to inventory & items to work tickets, the portion of the Extra Costs will need to be calculated for the inventory portion. (Ext Price for inventory item divided by Sub Total times Extra Costs.) In the Excel sheet, replace the Extra Costs with the new calculated Extra Costs.
- When done, the balance at Extra Costs Would be the total to enter on the journal entry.

|   | А | В         | С                | D                       | E                    | F             | G             | н                    | 1            | J           | к |
|---|---|-----------|------------------|-------------------------|----------------------|---------------|---------------|----------------------|--------------|-------------|---|
| 1 |   | Receipt # | Vendor Invoice # | Vendor                  | <b>Receipt Total</b> | Purchase Type | Work Ticket # | <b>Received Date</b> | Invoice Date | Extra Costs |   |
| 2 | 0 |           |                  |                         |                      |               |               |                      |              |             |   |
| 3 |   | 663       | 84049            | P&D Nursery             | 298.3                | Material      | 0             | 10/06/17             | 10/06/17     | 10          |   |
| 4 |   | 800       | 05739147         | HD Fowler Co -Cash Acct | 94.65                | Material      | 0             | 10/26/17             | 10/26/17     | 5.42        |   |
| 5 |   | 801       | 05738754         | HD Fowler Co -Cash Acct | 11.21                | Material      | 0             | 10/26/17             | 10/26/17     | 1.01        |   |
| 6 |   | 812       | 28611            | H&H Wood Recyclers Inc  | 84.55                | Material      | 0             | 10/30/17             | 10/30/17     | 6.55        |   |
| 7 |   |           |                  |                         | 495.69               |               | 0             |                      |              | 22.98       |   |
| 8 |   |           |                  |                         |                      |               |               | _                    |              |             |   |

- The journal entry in QB would be:
  - Debit COGS Materials \$22.98
  - Credit Inventory Holding Materials -\$22.98

In this example, the Purchase Type is materials, so the entire journal entry would be coded to COGS Materials & Inventory Holding Materials.

If the Purchase Type had been Equipment, Sub or Other, that portion of the Excel sheet would have gone to that purchase type COGS & that purchase type Inventory Holding account.

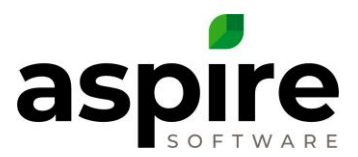

# How to fill in Inventory Holding Reconciliation Work Book:

# 4a – Entering Accounting Inventory Balances (Task #5).

Add the Inventory Holding balances from the Balance Sheet in Accounting System to the Workbook.

# 1 – Go to Accounting System Balance Sheet. Date as of the last date of the month reconciling.

| Aspire<br>Balance Sheet<br>As of July 31, 2020 |              |   |  |  |  |  |
|------------------------------------------------|--------------|---|--|--|--|--|
|                                                | Jul 31, 20   |   |  |  |  |  |
| ASSETS                                         |              |   |  |  |  |  |
| * Current Assets                               |              |   |  |  |  |  |
| Checking/Savings                               |              |   |  |  |  |  |
| 11100 · CHECKING                               | 2,989.53     |   |  |  |  |  |
| Total Checking/Savings                         | 2,989.53     |   |  |  |  |  |
| * Accounts Receivable                          |              |   |  |  |  |  |
| 11000 · ACCOUNTS RECEIVABLE                    | 419,865.10   |   |  |  |  |  |
| Total Accounts Receivable                      | 2 419,865.10 |   |  |  |  |  |
| Other Current Assets                           |              |   |  |  |  |  |
| Retainage Receivables                          | 2,699.25     |   |  |  |  |  |
| * 15000 · Inventory Holding Accounts           |              |   |  |  |  |  |
| 15200 · INVENTORY HOLDING-MATERIALS            | a 2,084.45   |   |  |  |  |  |
| 15210 · INVENTORY HOLDING-EQUIPMENT            | 41,432.50    | 4 |  |  |  |  |
| 15230 · INVENTORY HOLDING-SUBCONTRACT          | b -3,700.00  |   |  |  |  |  |
| 15220 · INVENTORY HOLDING-OTHER                | -35.00       |   |  |  |  |  |
| Total 15000 · Inventory Holding Accounts       | d 39,781.95  |   |  |  |  |  |
| Total Other Current Assets                     | 42,481.20    |   |  |  |  |  |
| Total Current Assets                           | 465,335.83   |   |  |  |  |  |
| • Other Assets                                 |              |   |  |  |  |  |
| 18100 · OVER/UNDER (Earned>Invoiced)           | -2,699.25    |   |  |  |  |  |
| Total Other Assets                             | -2,699.25    |   |  |  |  |  |
| TOTAL ASSETS                                   | 462,636.58   |   |  |  |  |  |

2. Enter \$ amounts from Balance Sheet into Workbook as shown below:

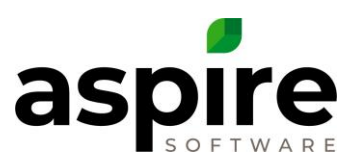

| RECONCI | LIATION                            |                         |                      |                    |                      |
|---------|------------------------------------|-------------------------|----------------------|--------------------|----------------------|
| TASK    | TASK DESCRIPTION                   | INV HOLDING<br>MATERIAL | INV HOLDING<br>EQUIP | INV HOLDING<br>SUB | INV HOLDING<br>OTHER |
| INVENTO | RY BALANCES                        |                         |                      |                    |                      |
| 5       | Accounting ENDING BALANCE          | \$ 2,084.45             | \$ 41,432.50         | \$ (3,700.00)      | \$ (35.00)           |
|         | Aspire ENDING BALANCE              |                         |                      |                    |                      |
|         | Location 1 - Gresham               | a 62,180.61             | b 425.00             | <u> </u>           | d 50.00)             |
|         | Location 2 - Main                  | (553.00)                | -                    | -                  | -                    |
| •       | Location 3                         | -                       | -                    | -                  | -                    |
|         | Location 4                         | -                       | -                    | -                  | -                    |
|         | <b>TOTAL Aspire Ending Balance</b> | \$ 61,627.61            | \$ 425.00            | \$ -               | \$ (150.00)          |
|         | Difference                         | \$ 59,543.16            | \$ (41,007.50)       | \$ 3,700.00        | \$ (115.00)          |

# 4b – Entering Aspire Inventory Ending Balances (Task #6).

# 1 – Go to Aspire Inventory:

- Go to Administration
- Click on the Purchasing (open book) icon 👔 view the current inventory at each location.
- Click into an Inventory Location
- Choose the Allocations tab.
- Enter the Allocation Date the last date of the month closing.
- Choose List A7 Inventory Reconciliation-Monthly
- Collapse the report to view totals for each Item Type.

### The screen will look like this.

| Inventory Location   Gresham       |                  |                  |                         |                      |                                       |
|------------------------------------|------------------|------------------|-------------------------|----------------------|---------------------------------------|
| Inventory Location Allocations     |                  |                  |                         |                      |                                       |
| Search Inventory Allocation        | ٩                | A7. Inventory Re | econciliation - Monthly | ~ )                  |                                       |
| Effective Date 07/31/2020          |                  |                  |                         |                      |                                       |
| Quantity: 0 × Additional Cost: 0 × |                  |                  |                         |                      |                                       |
| ↑ Item Type ×                      |                  |                  |                         |                      |                                       |
| Name                               | Quantity on Hand | Quantity         | Unit Cost               | Inventory Total Cost | Additional Cost                       |
| Equipment                          |                  |                  |                         |                      | · · · · · · · · · · · · · · · · · · · |
|                                    |                  |                  |                         | e \$425.00           | \$0.00                                |
| Material                           |                  |                  |                         | g \$62,180.61        | \$1,674.90                            |
| Other                              |                  |                  |                         |                      | f                                     |
|                                    |                  |                  | ſ                       | (\$150.00)           | \$0.00                                |
|                                    |                  |                  |                         |                      |                                       |

Enter each Item Type total in each column for Equipment, Sub, Other & Materials. Sometimes there are balances in Aspire for Item Types other than materials.

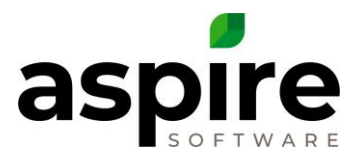

If there is more than one Inventory Location, you will need to add the totals here for each location.

| Search Inventory Allocation<br>Effective Date 07/31/2020 | A7. Inventory Reconciliation - Monthly    |
|----------------------------------------------------------|-------------------------------------------|
| Effective Date 07/31/2020                                |                                           |
| r item iype ×                                            |                                           |
|                                                          |                                           |
| A Name Quantity on Hand                                  | Hand Quantity Unit Cost Inventory Total C |

2. Enter \$ amounts from Aspire Inventory into the Workbook as shown below:

| TASK TASK DESCRIP<br>INVENTORY BALANCES<br>5 Accounting EN<br>Aspire ENDING  |                  |                        |    |                     |     |                |     |          |
|------------------------------------------------------------------------------|------------------|------------------------|----|---------------------|-----|----------------|-----|----------|
| INVENTORY BALANCES           5         Accounting EN           Aspire ENDING |                  | NV HOLDING<br>MATERIAL | IN | IV HOLDING<br>EQUIP | INV | HOLDING<br>SUB | INV | HOLDING  |
| 5 Accounting EN<br>Aspire ENDING                                             |                  |                        |    |                     |     |                |     |          |
| Aspire ENDING                                                                | DING BALANCE     | 2,084.45               | \$ | 41,432.50           | \$  | (3,700.00)     | \$  | (35.00)  |
|                                                                              | BALANCE          |                        |    |                     |     |                |     |          |
| Location 1                                                                   | Gresham          | - 62,180.61            |    | 425.00              |     | <b>)</b> -     |     | (150.00) |
| _ Location 2                                                                 | - Main f         | (553.00)               |    |                     | e   |                |     | -        |
| Location 3                                                                   | 1                | -                      |    | h -                 |     | -              |     | -        |
| Location 4                                                                   | ł                | -                      |    | -                   |     | -              |     | -        |
| TOTAL Aspire                                                                 | nding Balance \$ | 61,627.61              | \$ | 425.00              | \$  | -              | \$  | (150.00) |
| Difference                                                                   | \$               | 59,543.16              | \$ | (41,007.50)         | Ś   | 3,700.00       | \$  | (115.00) |

The Net Difference row will show the differences between Accounting Inventory Holding accounts & Aspire Inventory accounts. If the Net Difference is -0-, there isn't a need to reconcile.

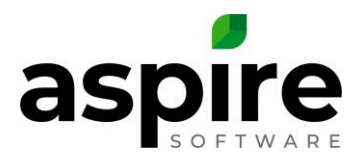

# 4c – Entering Purchase Receipts still in Received Status (Task #7).

Any Unapproved Purchase receipts in Aspire will show Accounting System Inventory to be lower than Aspire inventory by this amount. So, this amount needs to be added back.

## 1 – Go to Purchasing Icon, Purchase Receipts. View List R1 – Received not sent to Accounting.

At list R1, go to the gear on the top right. Change the filter for Received Date – Custom-Less than or Equal to – to month end date currently reconciling.

| Search Receipts         |                          | ٩         | R1. Received not se | ent to Accounting for EOM Reconciliation |  |
|-------------------------|--------------------------|-----------|---------------------|------------------------------------------|--|
| Receipt Status Name: Re | e × Received Date: Custo | m ×       |                     |                                          |  |
| ↑ Purchase Type ×       |                          |           |                     |                                          |  |
| Receipt #               | Vendor Name              | Receipt T | otal Cost           | Purchase Type                            |  |
| Material                |                          | i \$76.0  | 32.72               |                                          |  |
|                         |                          |           |                     |                                          |  |

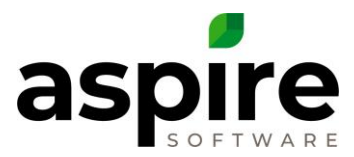

# 2. Enter \$ amounts from List R1 as a positive \$ into the Workbook as shown below:

(Enter a \$ amount at each Inv Holding column for each Purchase Type. This example only shows Materials & Sub.)

| TASK       | TA                                                                                          | SK DESCRIPTION                                                                               | IN<br>N |                                 | IN | IV HOLDING<br>EQUIP | IN | / Holding<br>SUB | IN | V HOLDING<br>OTHER |
|------------|---------------------------------------------------------------------------------------------|----------------------------------------------------------------------------------------------|---------|---------------------------------|----|---------------------|----|------------------|----|--------------------|
| INVEN      | TOF                                                                                         | Y BALANCES                                                                                   |         |                                 |    |                     |    |                  |    |                    |
| 5          | Aco                                                                                         | counting ENDING BALANCE                                                                      | \$      | 2,084.45                        | \$ | 41,432.50           | ş  | (3,700.00)       | \$ | (35.00)            |
| 6          | Ası                                                                                         | bire ENDING BALANCE<br>Location 1 - Gresham<br>Location 2 - Main<br>Location 3<br>Location 4 |         | 62,180.61<br>(553.00)<br>-<br>- |    | 425.00<br>-<br>-    |    | -<br>-<br>-      |    | (150.00)           |
|            | TO                                                                                          | TAL Aspire Ending Balance                                                                    | Ş       | 61,627.61                       | Ş  | 425.00              | Ş  | -                | ş  | (150.00)           |
|            | Difference                                                                                  |                                                                                              | Ş       | 59,543.16                       | Ş  | (41,007.50)         | Ş  | 3,700.00         | Ş  | (115.00)           |
| RECON<br>7 | Un:<br>Rec                                                                                  | TION OF DIFFERENCES:<br>approved Purchase Receipts in<br>ceived Status •(positive #)         | ş       | 76,032.72                       | Ş  | -                   | Ş  | 3,700.00         | Ş  |                    |
| 8          | Rec<br>•In<br>•Re<br>•(P                                                                    | ceived Purchase Receipts<br>voiced post month<br>cc'd current month<br>vositive #)           | Ş       | 2,380.00                        | Ş  |                     | Ş  | -                | Ş  | 130.00             |
| 9          | Approved Purchase Receipts<br>•Invoiced current month<br>•Rec'd post month<br>•(negative #) |                                                                                              | Ş       | (215.00)                        | Ş  | (41,082.50)         | Ş  | -                | Ş  | -                  |
| 10         | Job Inventory<br>•(negative #)                                                              |                                                                                              | \$      | (17,267.70)                     | ş  | -                   | ş  | -                | \$ | -                  |
| 11         | Pui<br>Mc<br>•(a                                                                            | rchase Cost Variance in Another<br>onth<br>s appears on the report)                          | \$      | 1,031.00                        | \$ | 75.00               | \$ | -                | Ş  | (245.00)           |
|            |                                                                                             | DIFFERENCE after Reconciliation                                                              | \$      | 2,417.86                        | \$ | -                   | \$ | -                | \$ | -                  |

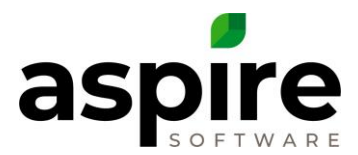

# 4d – Entering Purchase Receipts – Invoice after EOM – Received date in EOM (Task #8).

Any Received Purchase Receipts in Aspire with an Invoice Date after the month reconciling will show Accounting System Inventory to be lower than Aspire inventory by this amount. So, this amount needs to be added back.

# 1 – Go to Purchasing Icon, Purchase Receipts. View List R2 – Invoice after EOM-Received date in EOM.

At list R2, go to the gear on the top right. Change the filter for Invoice Date and Received date to the month end date currently reconciling.

| Search Rec                                 | chase Re       | ceipts                 |            |              | R2. Inv Date afte | r EOM - Rec'd date in EOM closing for reconciliati | ion Y |
|--------------------------------------------|----------------|------------------------|------------|--------------|-------------------|----------------------------------------------------|-------|
| Invoice D                                  | )ate: Custom 🗙 | Approved Date: Through | × Received | Date: Custom | ×                 |                                                    |       |
| † Purch                                    | nase Type 🗙    |                        |            |              |                   |                                                    |       |
| ►<br>∡                                     | Receipt #      | Vendor Name            |            | Receipt Tota | I Cost            | Purchase Type                                      |       |
| <ul> <li>Materia</li> <li>Other</li> </ul> | 1              |                        | k          | \$2,380.0    | 0                 |                                                    |       |
|                                            |                |                        | 1          | - \$130.00   |                   |                                                    |       |

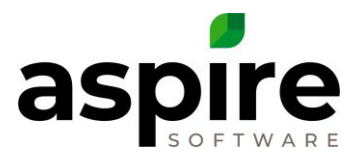

# 2. Enter \$ amounts from List R2 as a positive \$ into the Workbook as shown below:

(Enter a \$ amount at each Inv Holding column for each Purchase type. This example only shows Material & Other.)

| TASK   |                                                                                                | IN<br>K | V HOLDING                  | IN      | iv Holding<br>Equip | IN     | V HOLDING<br>SUB | INV H   | IOLDING         |
|--------|------------------------------------------------------------------------------------------------|---------|----------------------------|---------|---------------------|--------|------------------|---------|-----------------|
| INVENT | ORY BALANCES                                                                                   |         |                            |         |                     |        |                  |         |                 |
| 5      | Accounting ENDING BALANCE                                                                      | Ş       | 2,084.45                   | ş       | 41,432.50           | \$     | (3,700.00)       | \$      | ہ<br>(35.00) ا  |
| 6      | Aspire ENDING BALANCE<br>Location 1 - Gresham<br>Location 2 - Main<br>Location 3<br>Location 4 | 6       | 62,180.61<br>(553.00)<br>- | 6       | 425.00              | c      |                  | 6       | (150.00)        |
|        | Difference                                                                                     | \$<br>¢ | 50 543 16                  | \$<br>¢ | 425.00              | ې<br>د | 3 700 00         | ç       | (150.00)        |
|        | Difference                                                                                     | 4       | 33,343.10                  | 4       | (41,007.50)         | 4      | 3,700.00         | \$      | (115.00)        |
| 7      | Unapproved Purchase Receipts in<br>Received Status •(positive #)                               | Ş       | 76,032.72                  | Ş       | -                   | Ş      | 3,700.00         | \$      |                 |
| 8      | Received Purchase Receipts<br>•Invoiced post month<br>•Rec'd current month<br>•(Positive #)    | k<br>Ş  | 2,380.00                   | Ş       | -                   | Ş      | -                | 1<br>\$ | 130.00          |
| 9      | Approved Purchase Receipts<br>•Invoiced current month<br>•Rec'd post month<br>•(negative #)    | \$      | (215.00)                   | \$      | (41,082.50)         | Ş      | -                | Ş       | - •<br>•        |
| 10     | Job Inventory<br>•(negative #)                                                                 | Ş       | (17,267.70)                | \$      | -                   | Ş      | -                | Ş       | ן<br>ז<br>ו     |
| 11     | Purchase Cost Variance in Another<br>Month<br>•(as appears on the report)                      | Ş       | 1,031.00                   | Ş       | 75.00               | \$     | -                | Ş       | (245.00) r<br>i |
|        | DIFFERENCE after Reconciliation                                                                | \$      | 2,417.86                   | \$      | -                   | \$     | -                | \$      | - [             |

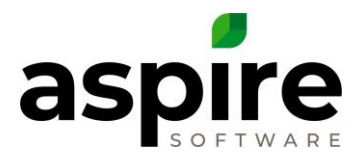

# 4e – Entering Purchase Receipts – Invoice date in EOM – Received date after EOM (Task #9).

Any Approved Purchase Receipts in Aspire with a received date after the month reconciling will show Accounting System Inventory to be higher than Aspire inventory by this amount. So, this amount needs to be deducted.

# 1 – Go to Purchasing Icon, Purchase Receipts. View List R3 – Invoice date in EOM-Received date after EOM.

At list R3, go to the gear on the top right. Change the filter for Invoice Date and Received date to the month end date currently reconciling.

| earch Receipts                                    | R3. Inv date in EC     | DM - Rec'd date after EOM closing for Reconciliation |
|---------------------------------------------------|------------------------|------------------------------------------------------|
| nvoice Date: Custom × Approved Date: Through × Re | aceived Date: Custom × |                                                      |
| ↑ Purchase Type ×                                 |                        |                                                      |
| Receipt # Vendor Name                             | Receipt Total Cost     | Purchase Type                                        |
| Equipment                                         |                        |                                                      |
| m                                                 | \$41,082.50            |                                                      |
| Material                                          |                        |                                                      |
| n –                                               | \$215.00               |                                                      |

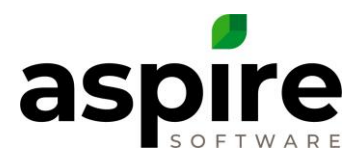

# 2. Enter \$ amounts from List R3 as a negative \$ into Work Book as shown below:

(Enter a \$ amount at each Inv Holding column for each Purchase type. This example only shows Equipment.)

| TASK  | ТА                       | SK DESCRIPTION                                                                                                    | IN<br>N | V HOLDING                                         | IN | IV HOLDING<br>EQUIP             | IN | IV HOLDING<br>SUB | I  | NV HOLDING                              |
|-------|--------------------------|----------------------------------------------------------------------------------------------------|---------|---------------------------------------------------|----|---------------------------------|----|-------------------|----|-----------------------------------------|
| INVEN | TOR                      | Y BALANCES                                                                                                    |         |                                                   |    |                                 |    |                   |    |                                         |
| 5     | Acc                      | ounting ENDING BALANCE                                                                                                   | \$      | 2,084.45                                          | \$ | 41,432.50                       | \$ | (3,700.00)        | \$ | (35.00) I                               |
| 6     | Asp                      | ire ENDING BALANCE<br>Location 1 - Gresham<br>Location 2 - Main<br>Location 3<br>Location 4<br>FAL Aspire Ending Balance | s       | 62,180.61<br>(553.00)<br>-<br>-<br>-<br>61,627.61 | ş  | 425.00<br>-<br>-<br>-<br>425.00 | s  | -                 | s  | (150.00)<br>- /<br>- s<br>-<br>(150.00) |
|       | Dif                      | ference                                                                                                    | \$      | 59,543.16                                         | \$ | (41,007.50)                     | \$ | 3,700.00          | \$ | (115.00)                                |
| RECON |                          |                                                                                                    |         |                                                   |    |                                 |    |                   |    |                                         |
| 7     | Una<br>Rec               | approved Purchase Receipts in<br>eived Status •(positive #)                                                              | Ş       | 76,032.72                                         | Ş  | -                               | Ş  | 3,700.00          | Ş  | - 5                                     |
| 8     | Rec<br>•In<br>•Re<br>•(P | eived Purchase Receipts<br>voiced post month<br>ic'd current month<br>ositive #)                                         | Ş       | 2,380.00                                          | Ş  | -                               | Ş  | -                 | Ş  | 130.00<br>i                             |
| 9     | App<br>•In<br>•Re<br>•(n | proved Purchase Receipts m<br>voiced current month<br>cc'd post month<br>egative #)                                      | \$      | (215.00)                                          | \$ | (41,082.50)                     | Ş  | n -               | Ş  | t<br>i                                  |
| 10    | Job<br>•(n               | Inventory<br>egative #)                                                                                                  | \$      | (17,267.70)                                       | \$ | -                               | \$ | -                 | \$ | ا<br>ء<br>ن                             |
| 11    | Pur<br>Mo<br>•(a:        | chase Cost Variance in Another<br>nth<br>s appears on the report)                                                        | Ş       | 1,031.00                                          | \$ | 75.00                           | \$ | -                 | Ş  | (245.00) r<br>i                         |
|       |                          | DIFFERENCE after Reconciliation                                                                                          | \$      | 2,417.86                                          | \$ | -                               | \$ | -                 | \$ | - E                                     |

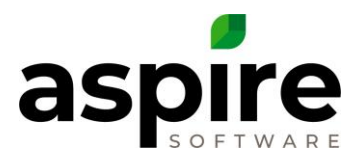

# 4f – Job Inventory (Task #10).

If there is job inventory in the month reconciling, this amount needs to be deducted because it is not included in the Aspire Inventory \$ amount.

# 1 – Go to EOM Reports, date it for the month reconciling.

### The screen will look like this:

| Account                                                                                                  | Debit                 | Credit                |
|----------------------------------------------------------------------------------------------------|-----------------------|-----------------------|
| All Branches Inventory Details                                                                           |                       |                       |
| Inventory Quantity Changes<br>COGS: Inventory Adjustment<br>Inv Holding: Inventory Adjustment            | \$0.00<br>\$402.30    | \$402.30<br>\$0.00    |
| Item Catalog Cost Change<br>COGS: Inventory Adjustment<br>Inv Holding: Inventory Variance                | \$0.00<br>\$0.00      | \$0.00<br>\$0.00      |
| Purchase Cost Differs from Item Catalog<br>COGS: Inventory Adjustment<br>Inv Holding: Inventory Variance | \$0.00<br>\$0.00      | \$0.00<br>\$0.00      |
| Job Inventory Materials<br>Inventory<br>Inv Holding: Materials                                           | \$17,267.70<br>\$0.00 | \$0.00<br>\$17,267.70 |
| Totals                                                                                                   | \$17,670.00           | \$17,670.00           |

Drill into the Job Inventory Materials \$ amount (o). Group by Item Type.

| Q      | Inventory Job Materials     |             |                  |          |               |
|--------|-----------------------------|-------------|------------------|----------|---------------|
| Se     | rch Inventory Job Materials | ٩           | Default [System] | •        |               |
| 1      | Item Type ×                 |             |                  |          |               |
| )<br>A | Allocated Date              | Branch Name | Item Name        | Quantity | Total Cost    |
| ۲      | Material 🔓                  |             |                  |          |               |
|        |                             |             |                  |          | P \$17,267.70 |

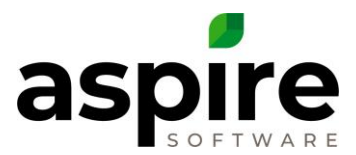

# 2. Enter \$ amounts from Aspire Inventory into the Workbook as a negative as shown below:

(Enter a \$ amount at each Inv Holding column for each Purchase type. This example only shows Material.)

| TAS  | K TASK DESCRIPTION                                                                          | IN'<br>N | V HOLDING<br>MATERI <u>AL</u> | IN | IV HOLDING  | IN | V HOLDING  | IN | V HOLDING      |
|------|---------------------------------------------------------------------------------------------|----------|-------------------------------|----|-------------|----|------------|----|----------------|
| INVE | NTORY BALANCES                                                                              |          |                               |    |             |    |            |    |                |
| 5    | Accounting ENDING BALANCE                                                                   | \$       | 2,084.45                      | ş  | 41,432.50   | \$ | (3,700.00) | ş  | (35.00)  <br>( |
|      | Aspire ENDING BALANCE                                                                       |          |                               |    |             |    |            |    |                |
|      | Location 1 - Gresham                                                                        |          | 62,180.61                     |    | 425.00      |    | -          |    | (150.00)       |
| 6    | Location 2 - Main                                                                           |          | (553.00)                      |    | -           |    | -          |    | - /            |
|      | Location 3                                                                                  |          | -                             |    | -           |    | -          |    | - 5            |
|      | Location 4                                                                                  |          | -                             |    | -           |    | -          |    | -              |
|      | TOTAL Aspire Ending Balance                                                                 | \$       | 61,627.61                     | \$ | 425.00      | \$ | -          | \$ | (150.00)       |
|      | Difference                                                                                  | \$       | 59,543.16                     | \$ | (41,007.50) | \$ | 3,700.00   | \$ | (115.00)       |
| RECO | NCILIATION OF DIFFERENCES:                                                                  |          |                               |    |             |    |            |    |                |
| 7    | Unapproved Purchase Receipts in Received Status •(positive #)                               | Ş        | 76,032.72                     | Ş  | -           | Ş  | 3,700.00   | Ş  |                |
| 8    | Received Purchase Receipts<br>•Invoiced post month<br>•Rec'd current month<br>•(Positive #) | Ş        | 2,380.00                      | Ş  | -           | Ş  | -          | Ş  | 130.00         |
| 9    | Approved Purchase Receipts<br>•Invoiced current month<br>•Rec'd post month<br>•(negative #) | Ş        | (215.00)                      | Ş  | (41,082.50) | \$ | -          | Ş  | -              |
| 10   | Job Inventory<br>•(negative #)                                                              | \$       | (17,267.70)                   | ş  | -           | \$ | -          | \$ | - a<br>i       |
| 11   | Purchase Cost Variance in Another<br>Month<br>•(as appears on the report)                   | Ş        | 1,031.00                      | Ş  | 75.00       | \$ | -          | Ş  | (245.00)       |
|      | DIFFERENCE after Reconciliation                                                             | \$       | 2,417.86                      | \$ | -           | \$ | -          | \$ | - 1            |

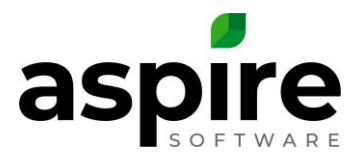

# 4g – Purchase Cost Differs from Item Catalog (Task #11).

Purchase Cost Differs or Variances are reflected on the End of Month report Inventory tab at Purchase Cost Differs from Item Catalog.

Aspires inventory is a standard cost system. The costs do not change as you are purchasing items into inventory. Aspire does not show inventory by first-in, first-out or average. The item cost remains the cost they were set up as.

When an item is purchased, the item cost can be changed on the purchase receipt to be different than the item cost in the catalog. If the item is being added to inventory, the difference between the purchase price & the item catalog cost creates a Purchase Cost Differs. That difference shows on the EOM Inventory tab at Purchase Cost Differs from Item Catalog. It will show the purchase difference multiplied by the quantity purchased.

The Purchase Cost Differs or Variance will show on the EOM report the day the purchase receipt is approved and in the month that it was approved. It will not show in the Invoice Date month. For example, if an Invoice Date is entered as July 30, 2020 and approved on August 6<sup>th</sup>, the Purchase Cost Differs will show on the EOM reports for August.

Any Purchase Cost Differs that was approved after the month closed with an invoice date of the month closed or prior will need to be entered at Task #11.

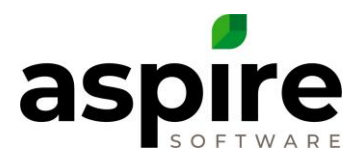

## 1 – Follow these steps to get the \$ amount for Purchase Cost Differs approved.

- Go to the EOM Reports Inventory Tab.
- Date the EOM reports Custom-Greater than <u>month end date reconciling</u>. (For e.g., if you are closing July 2020. Enter the date as > 07/31/2020.)
- Scroll down to All Branches (or view for each branch separately).
- Drill into the \$ amount for Purchase Cost Differs.
- Go to the Gear on the top right.
- Add a filter Vendor Invoice Date Custom-Less than or Equal to– <u>month end date</u> reconciling. (For e.g., if you are closing July 2020. Enter < 07/31/2020)</li>
- Add a Display Vendor Invoice Date
- Add a Group Item Type
- Save as' Purchase Variance Report-Invoice date prior to current month'
- Every month going forward, use this list. Remember to change the filter for the Vendor Invoice Date to the new month end date reconciling.

## This list will show.

| earch Inventory Variance   |               | ٩         | Purchase Variance Report - Invo | ice date prior to current month |
|----------------------------|---------------|-----------|---------------------------------|---------------------------------|
| /endor Invoice Date: Cus × | c)            |           |                                 |                                 |
| ↑ Item Type ×              |               |           |                                 |                                 |
| Branch Name                | Cost Variance | Item Name | Quantity                        | Total Cos                       |
| Equipment                  |               |           |                                 | g \$75.0                        |
| Material                   |               |           |                                 |                                 |
| Other                      |               |           |                                 | r \$1,031.0                     |
|                            |               |           |                                 | s (\$245.0                      |
|                            |               |           |                                 |                                 |
|                            |               |           |                                 |                                 |
|                            |               |           |                                 |                                 |
|                            |               |           |                                 |                                 |
|                            |               |           |                                 |                                 |
|                            |               |           |                                 |                                 |
|                            |               |           |                                 |                                 |
|                            |               |           |                                 | \$861 (                         |

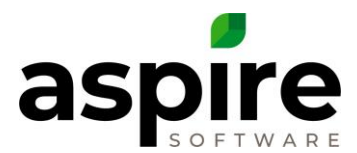

# 2. Enter \$ amounts from List into the Workbook at Task #11 as shown below:

(Enter a \$ amount at each Inv Holding column for each Purchase type. This example shows Equipment, Material and Other.)

| RECO  | NCILIATION                                                                                  |                                 |         |                  |     |             |     |               |
|-------|---------------------------------------------------------------------------------------------|---------------------------------|---------|------------------|-----|-------------|-----|---------------|
| TASK  | TASK DESCRIPTION                                                                            | NV HOLDING                      | IN      | V HOLDING        | INV | HOLDING SUB | INA | HOLDING OTHER |
| INVEN | TORY BALANCES                                                                               | MATCHIAL                        |         | EQUIP            |     |             |     |               |
| 5     | Accounting ENDING BALANCE                                                                   | \$<br>2,084.45                  | \$      | 41,432.50        | \$  | (3,700.00)  | \$  | (35.00)       |
| 6     | Aspire ENDING BALANCE<br>Location 1 - Gresham<br>Location 2 - Main<br>Location 3            | 62,180.61<br>(553.00)<br>-<br>- |         | 425.00<br>-<br>- |     | -           |     | (150.00)      |
|       | TOTAL Aspire Ending Balance                                                                 | \$<br>61,627.61                 | \$      | 425.00           | \$  | -           | \$  | (150.00)      |
|       | Difference                                                                                  | \$<br>59,543.16                 | \$      | (41,007.50)      | \$  | 3,700.00    | \$  | (115.00)      |
| RECO  | NCILIATION OF DIFFERENCES:                                                                  |                                 |         |                  |     |             |     |               |
| 7     | Unapproved Purchase Receipts in Received<br>Status •(positive #)                            | \$<br>76,032.72                 | \$      | -                | \$  | 3,700.00    | \$  | -             |
| 8     | Received Purchase Receipts<br>•Invoiced post month<br>•Rec'd current month<br>•(Positive #) | \$<br>2,380.00<br>©             | \$      | -                | \$  | -           | \$  | 130.00        |
| 9     | Approved Purchase Receipts<br>•Invoiced current month<br>•Rec'd post month<br>•(negative #) | \$<br>(215.00)                  | \$      | (41,082.50)      | \$  | _           | \$  | -             |
| 10    | Job Inventory<br>•(negative #)                                                              | \$<br>(17,267.70)               | \$      | -                | \$  | -           | \$  | - 1           |
| 11    | Purchase Cost Variance in Another Month<br>•(as appears on the report)                      | \$<br>r<br>1,031.00             | q<br>\$ | 75.00            | \$  | -           | \$  | s<br>(245.00) |
|       | DIFFERENCE after Reconciliation                                                             | \$<br>2,417.86                  | \$      | -                | \$  | -           | \$  | - 1           |
|       | Material should be within 4% of Aspire Inventory                                            | 3.92%                           |         |                  |     |             |     |               |

AFTER the Workbook is complete, the Difference after Reconciling Task #11 for Inventory Holding Equipment, Inventory Holding Sub and Inventory Holding Other should always be \$0. If not, see section 5.

Inventory Holding Materials should not have more than a 4% variance of total inventory.

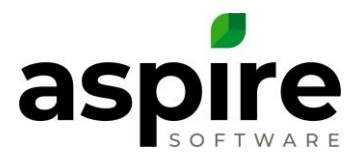

# 4h – Reasons for Reconciliation Differences/Balances

Inventory Holding Materials will always have a \$ amount at 'Difference after Reconciliation'. This difference should be managed on a month to month basis to ensure the difference doesn't increase consistently every month. Make sure the balances stay at a small % of total inventory.

Differences can be caused from:

- Inventory items that are purchased as one unit type (tons) and allocated as a different unit type (cuyd) will cause a rounding error. This rounding difference can be material in value depending on the quantity purchased.
- If an item is purchased into inventory at a different cost than the item catalog cost, the EOM Inventory tab will show a Purchase Cost difference/variance. If the received date is in a different month than the Invoice Date, the EOM Inventory tab will show the Purchase Cost differ amount in the month of the Invoice date. Aspire will show the variance in the month of the Received date. This can cause a reconciliation difference.

Inventory Holding Equipment, Sub and Other should always show a Difference balance of \$0.

*If there is a balance, the EOM expenses for that month need to be compared to the vendor bills in the Inventory Holding accounts for that month.* 

To find the differences, follow the steps in the next section.

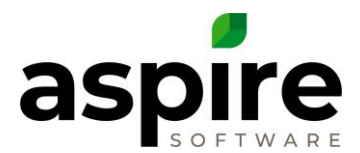

# 5. Finding Reconciliation differences for Sub, Eqpt & Other

| Report Name           | Purchases Pivot Report to Match EOM Expenses                              |
|-----------------------|---------------------------------------------------------------------------|
| Location In Aspire    | Purchases Pivot                                                           |
| Filter Fields         | Received Date, Allocated Date Year (choose year), Allocated Date Month    |
|                       | (choose month if applicable), Receipt Status (uncheck new), Job Inventory |
|                       | (uncheck true)                                                            |
| Data Display Fields   | Allocation Total                                                          |
| Row Display Fields    | Allocation Type, Vendor, Vendor Invoice Number, Receipt#, Division        |
|                       | (uncheck blank box),                                                      |
| Column Display Fields | NONE                                                                      |

# 5a. Create a PURCHASE Pivot report to match EOM Expense tab.

Purchase Pivot to match End of Month Expense after created. Filter to month viewing:

| Pivot Report   Purchases                                                                                           | Purchase Pivot to match End of Month Expenses | ~                      | 8                       |
|----------------------------------------------------------------------------------------------------|-----------------------------------------------|------------------------|-------------------------|
|                                                                                                    |                                               |                        |                         |
| Received Date * Allocated Date Year * Allocated Date Month * Receipt Status * Job Inventory * Work Ticket Number * |                                               |                        |                         |
| Allocation Total                                                                                                   |                                               | Drop Column Fields Her |                         |
| Allocation Type . * Vendor . * Vendor Invoice Number                                                               | د ۲ Receipt ≠ ۲ Division د                    | Aurouport lota         |                         |
| > Equipment<br>> Naterial                                                                                          |                                               | b                      | \$345.00<br>\$18,912.50 |
| > Other<br>> Sub                                                                                                   |                                               | C                      | \$125.00                |
| Grand Total                                                                                                    |                                               |                        | \$20,607.50             |
|                                                                                                    |                                               | d                      | ,                       |
|                                                                                                    |                                               |                        |                         |

Make sure the Purchase Pivot matches the End of month Expense for Holding Materials, Equipment, Sub and Other.

(There may be a few dollars difference in materials due to Received/Invoice date purchase received date differences)

| Account           |                                                | Debit                                             | Credit                                            |
|-------------------|------------------------------------------------|---------------------------------------------------|---------------------------------------------------|
| Branch "Main"     | Expenses                                       |                                                   |                                                   |
| Maintenance       | Matarial                                       | ©2 002 E0                                         |                                                   |
| Enhancement       | Wateria                                        | φ2,092.50                                         |                                                   |
|                   | Material<br>Equipment<br>Sub<br>Other          | \$16,020.00<br>\$345.00<br>\$1,075.00<br>\$125.00 |                                                   |
| Irrigation        | Sub                                            | \$150.00                                          |                                                   |
| Totals            |                                                | b <sup>\$20,607.50</sup>                          | \$0.00                                            |
| Holding (or Inver | tory)<br>Material<br>Equipment<br>Sub<br>Other | a                                                 | \$18,912.50<br>\$345.00<br>\$1,225.00<br>\$125.00 |

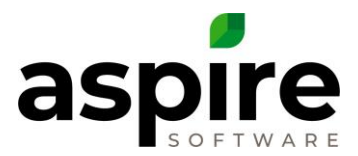

# 5b. Compare the approved vendor bills for the month in the accounting system with the vendor bills on the Purchase pivot to match EOM expenses for each Allocation (purchase/item type) Separately.

The balance in any Inventory Holding accounting for Inventory Holding Account for Sub, Eqpt or Other should only be a Received Date/Vendor timing difference. Received date in a different month than Invoice date. These timing differences should show on the Reconciliation Work Book and reconcile to \$0. If not, there is an error in either the EOM expenses, the vendor bills between both systems don't match or allocations from inventory.

The pivot & EOM expenses can be filtered to show more than one month. Go back in accounting system to the last month the Inventory holding (purchase type specific) reconciled to \$0. Date the accounting system from the 1<sup>st</sup> of the month after until the end of the month current reconciling. Filter the pivot to show the same months.

| Division | Allocation Type | <b>ب</b> ۱ | Ai |
|----------|-----------------|------------|----|
|          | (Show All)      |            |    |
|          | Equipment       |            |    |
|          | Material        |            |    |
|          | Other           |            | 4  |
|          | 🗹 Sub           |            |    |
|          |                 |            |    |
|          |                 |            |    |
|          |                 |            |    |
|          |                 |            |    |
|          | OK Cancel       |            |    |

1. On the pivot, filter 'Allocation Type' (e) to show only one of the Purchase Types. (example below shows Allocation Type Subcontractor)

2. Drag 'Allocation Type'(e) to the far right so that 'Vendor' (f) is on the far left.

| S Pivot Report   Purchases                                                                                         | Purchase Pivot to match End of Month Expenses | v                       | 8                     |
|----------------------------------------------------------------------------------------------------|-----------------------------------------------|-------------------------|-----------------------|
| Received Data 🕈 Allocated Data Nort - Allocated Data Month 🕈 Receipt Status 🕆 Job Inventory + Week Tobert Namber + |                                               |                         |                       |
| Allocation Total                                                                                                   |                                               | Drop Column Fields Here |                       |
| Vendor . * Vendor Invoice Number . * Receipt # . *                                                                 | Division A * Allocation Type A *              | Allocation Total Total  | \$150.00              |
| Monster Tree Service     Rock Builden, Inc.                                                                        | e                                             |                         | \$75.00<br>\$1,000.00 |
| Grand Total                                                                                                    |                                               | 4                       | \$1,225.00            |

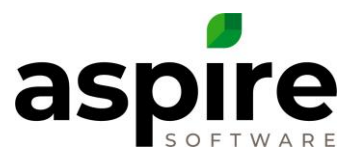

3. Compare pivot vendor list with Inventory Holding account in the accounting system for that same month for any vendor differences. Group by Vendor.

| <u>D</u> ates                 | Custom            |   |            |                | Ŧ   | From  | 01/01/2 | 019  |            | То      | 01/31/2019                    | 8                  | Total By              | Vendor      |        | ٠   | Sort By | Default   |   | 4 |
|-------------------------------|-------------------|---|------------|----------------|-----|-------|---------|------|------------|---------|-------------------------------|--------------------|-----------------------|-------------|--------|-----|---------|-----------|---|---|
| Report                        | t Basis:          | ۲ | Accrual    | Cash           |     | Show  | Filters |      |            |         |                               |                    |                       |             |        |     |         |           |   |   |
| 4:44 PN<br>04/02/19<br>Accrua | 1<br>9<br>I Basis |   |            |                |     |       |         | ٦    | <b>r</b> a | ns<br>A | Asp<br>actions<br>As of Janua | ire<br>by<br>ry 31 | <b>Acco</b><br>, 2019 | unt         |        |     |         |           |   |   |
|                               |                   |   |            | Туре           |     |       | Date    | : Nu | m          |         | Name                          |                    | Men                   | <b>10</b> : | Amount |     | : 6     | Balance   |   |   |
|                               |                   |   | Atlanta I  | Irrigation     |     |       |         |      |            |         |                               |                    |                       |             |        |     |         | 0.00      |   |   |
|                               |                   |   | Bill       |                |     | 01/16 | 6/2019  | 7894 | 5          | Atla    | anta Irrigation               |                    | Irrigation S          | Sub         | 150    | .00 |         | 150.00    |   |   |
|                               | I                 | • | Total Atla | anta Irrigatio | n   |       |         |      |            |         |                               |                    |                       |             | 150    | .00 |         | 150.00    | • |   |
|                               |                   |   | Rock Bu    | uilders, Ind   |     |       |         |      |            |         |                               |                    |                       |             |        |     |         | 0.00      |   |   |
|                               |                   |   | Bill       |                |     | 01/19 | 9/2019  | 2582 | 5          | Roo     | ck Builders, In               | D.                 | Sub - Har             | ds          | 1,000  | .00 |         | 1,000.00  | • |   |
|                               |                   |   | Total Roo  | ck Builders,   | Inc |       |         |      |            |         |                               |                    |                       |             | 1,000  | .00 |         | 1,000.00  |   |   |
|                               |                   |   | No name    | е              |     |       |         |      |            |         |                               |                    |                       |             |        |     |         | 0.00      |   |   |
|                               |                   |   | Gene       | eral Journa    |     | 01/31 | 1/2019  | EOM  |            |         |                               |                    |                       |             | -1,225 | .00 |         | -1,225.00 |   |   |
|                               |                   |   | Total no r | name           |     |       |         |      |            |         |                               |                    |                       |             | -1,225 | .00 |         | -1,225.00 |   |   |
|                               |                   | т | OTAL       |                |     |       |         |      |            |         |                               |                    |                       |             | -75    | .00 |         | -75.00    |   |   |
|                               |                   |   |            |                |     |       |         |      |            |         |                               |                    |                       |             |        |     |         |           |   |   |

- 4. On the pivot, expand the vendor with the difference to show the Vendor Invoice # & Receipt # for that vendor. Example shows 'Monster Tree Service' \$75 on pivot & not in accounting (g).
  - a. Is the vendor bill in accounting system with an Invoice date the next month? If so, the Inventory Holding balance will \$0 out the next month.
  - b. Is the vendor bill missing in accounting system and needs to be resent to accounting?
  - c. Does the Purchase receipt need to be deleted in Aspire?

| Pivot Report   Purchas                  | es                                                 |                              | Purchase Pivot to match End | of Month Expenses |     | v                      | -     | ۲     |
|-----------------------------------------|----------------------------------------------------|------------------------------|-----------------------------|-------------------|-----|------------------------|-------|-------|
| Received Date * Allocated Date Year *   | Allocated Date Month 🕴 Receipt Status 📍 Job Invest | ntory * Work Ticket Number * |                             |                   |     |                        |       |       |
| Allocation Total                        |                                                    |                              |                             |                   | D   | rop Column Fields Here |       |       |
| Vendor                                  | ▲ <sup>♥</sup> Vendor Invoice Number               | . ♥ Receipt #                | ▲ * Division                | Allocation Type   | . * | Allocation Total Total |       |       |
| > Atlanta Irrigation                    |                                                    |                              |                             |                   |     |                        | \$1   | 50.00 |
| ✓ Monster Tree Service                  | ✓ 96969                                            |                              |                             |                   |     |                        | \$    | 75.00 |
| <ul> <li>Rock Builders, Inc.</li> </ul> |                                                    |                              |                             |                   |     |                        | \$1,0 | 00.00 |
| Grand Total                             |                                                    |                              |                             |                   | 4   | g                      | \$1,2 | 25.00 |
|                                         |                                                    |                              |                             |                   |     |                        |       |       |

5. Follow the same process for a different Allocation Type. On the pivot, filter 'Allocation Type' (e) to show only one of the Purchase Types.

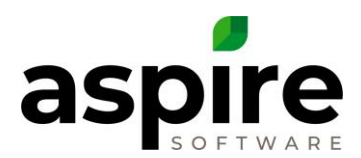

## (example below shows Allocation Type Equipment)

| Division | Allocation Type | <b>▲</b> ¥ | A |
|----------|-----------------|------------|---|
|          | (Show All)      |            |   |
|          | 🗹 Equipment     |            |   |
|          | Material        |            |   |
|          | Cther           |            | 4 |
|          | Sub             |            |   |
|          |                 |            |   |
|          |                 |            |   |
|          |                 |            |   |
|          |                 |            |   |
|          | OK Cancel       |            |   |
|          | ***             |            |   |

6. Compare pivot vendor list with Inventory Holding account in the accounting system for that same month for any vendor differences. Group by Vendor.

| S Pivot Report   Purchases                                                                                         | Purchase Pivot to match End of Month Expenses | ~                       | <b>-</b> |
|----------------------------------------------------------------------------------------------------|-----------------------------------------------|-------------------------|----------|
|                                                                                                    |                                               |                         |          |
| Received Date * Allocated Date Year * Allocated Date Month * Receipt Status * Job Inventory * Work Ticket Number * |                                               |                         |          |
| Allocation Total                                                                                                   |                                               | Drop Column Fields Here |          |
| Vendor * Vendor Invoice Number * Receipt #                                                                         | ▲ * Division ▲ * Allocation Type ▲ *          | Allocation Total Total  |          |
| > Alemeda                                                                                                    |                                               |                         | \$120.00 |
| > Site One                                                                                                    |                                               |                         | \$225.00 |
| Grand Total                                                                                                    |                                               |                         | \$345.00 |
|                                                                                                    |                                               | 4                       | >        |
|                                                                                                    |                                               |                         |          |

|                       |            |       | ہ<br>Transactic<br>All Ti | Aspire<br>ons by Account<br>ransactions |         |          |
|-----------------------|------------|-------|---------------------------|-----------------------------------------|---------|----------|
| Туре                  | Date       | Num   | Name                      | Memo                                    | Amount  | Balance  |
| Alemeda               |            |       |                           |                                         |         |          |
| Bill                  | 01/25/2019 | 69874 | Alemeda                   | Ren - 12' DumpTruck/Day +               | 120.00  | 120.00 < |
| Total Alemeda         |            |       |                           |                                         | 120.00  | 120.00   |
| Harco Equipment       |            |       |                           |                                         |         |          |
| Bill                  | 01/31/2019 | 36365 | Harco Equipment           | Equipment Rental                        | 885.00  | 885.00   |
| Total Harco Equipment |            |       |                           | h                                       | 885.00  | 885.00   |
| Site One              |            |       |                           |                                         |         |          |
| Bill                  | 01/18/2019 | 45687 | Site One                  | Ditch Witch Rental                      | 225.00  | 225.00   |
| Total Site One        |            |       |                           | -                                       | 225.00  | 225.00   |
| No name               |            |       |                           |                                         |         |          |
| General Journal       | 12/31/2016 | GJE   |                           | August COGS GJE                         | 0.00    | 0.00     |
| General Journal       | 06/30/2018 | EOM   |                           |                                         | 0.00    | 0.00     |
| General Journal       | 01/31/2019 | EOM   |                           |                                         | -345.00 | -345.00  |
| General Journal       | 02/01/2019 | EOM   |                           | EOM Expenses/cogs - Aspire              | -120.00 | -465.00  |
| Total no name         |            |       |                           | -                                       | -465.00 | -465.00  |
| TOTAL                 |            |       |                           | -                                       | 765.00  | 765.00   |

- 7. In accounting system click into the Vendor bill (h) to view the Aspire Purchase receipt #. Example shows 'Harco Equipment', \$885 in accounting and not on the pivot.
  - a. Is the Purchase Receipt in Aspire with a Received date the next month? If so, the Inventory Holding balance will \$0 out the next month.
  - b. Is the Purchase Receipt missing in Aspire & needs to be recreated?
  - c. Does the Vendor bill need to be deleted in the accounting system?

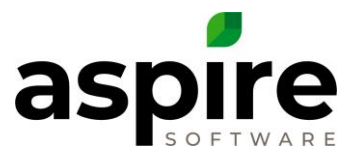

# OTHER THINGS that can cause differences:

- Be sure the End of Month Expenses in Aspire match the journal entries in accounting system for each period.
- If the Purchase pivot shows a line without a vendor, that's an allocation from inventory. Add Allocation Name to the pivot to see the item name. Go to Inventory in Aspire to research why there was an allocation for inventory.